| Classification | System and Application FAQ on WinCE PAC |         |       |      |            | No.  | 1-005-04 |
|----------------|-----------------------------------------|---------|-------|------|------------|------|----------|
| Author         | Tunglu-Yu                               | Version | 1.0.1 | Date | 2013/08/06 | Page | 1/4      |

# How to calibrate an Egalax serial touch panel

| A | opl | ied | to: |
|---|-----|-----|-----|
| _ |     |     |     |

| Platform        | OS version   | WinPAC/ViewPAC utility version |  |  |
|-----------------|--------------|--------------------------------|--|--|
| WP-8x3x/WP-8x4x | All versions | All versions                   |  |  |
| WP-5000         | All versions | All versions                   |  |  |
| VP-23W1/VP-25W1 | N/A          | N/A                            |  |  |
| VP-4131         | N/A          | N/A                            |  |  |

N/A: Not applicable to this platform and OS.

### Tips & Warnings

Serial COM Ports 1 and 4 on WP-8000 are standard female/male RS-232 COM Ports. If COM3 is used to connect to the touch panel, you will need a "**NULL MODEM**".

#### Standard Wiring

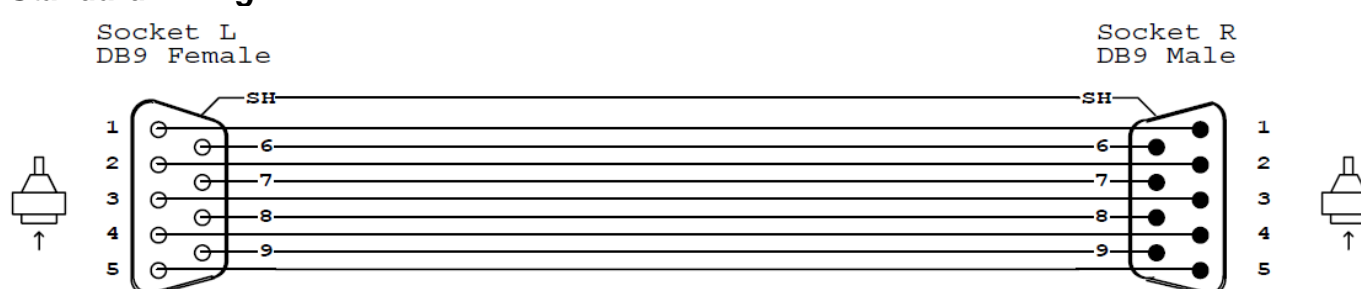

#### **Connecting to COM1**

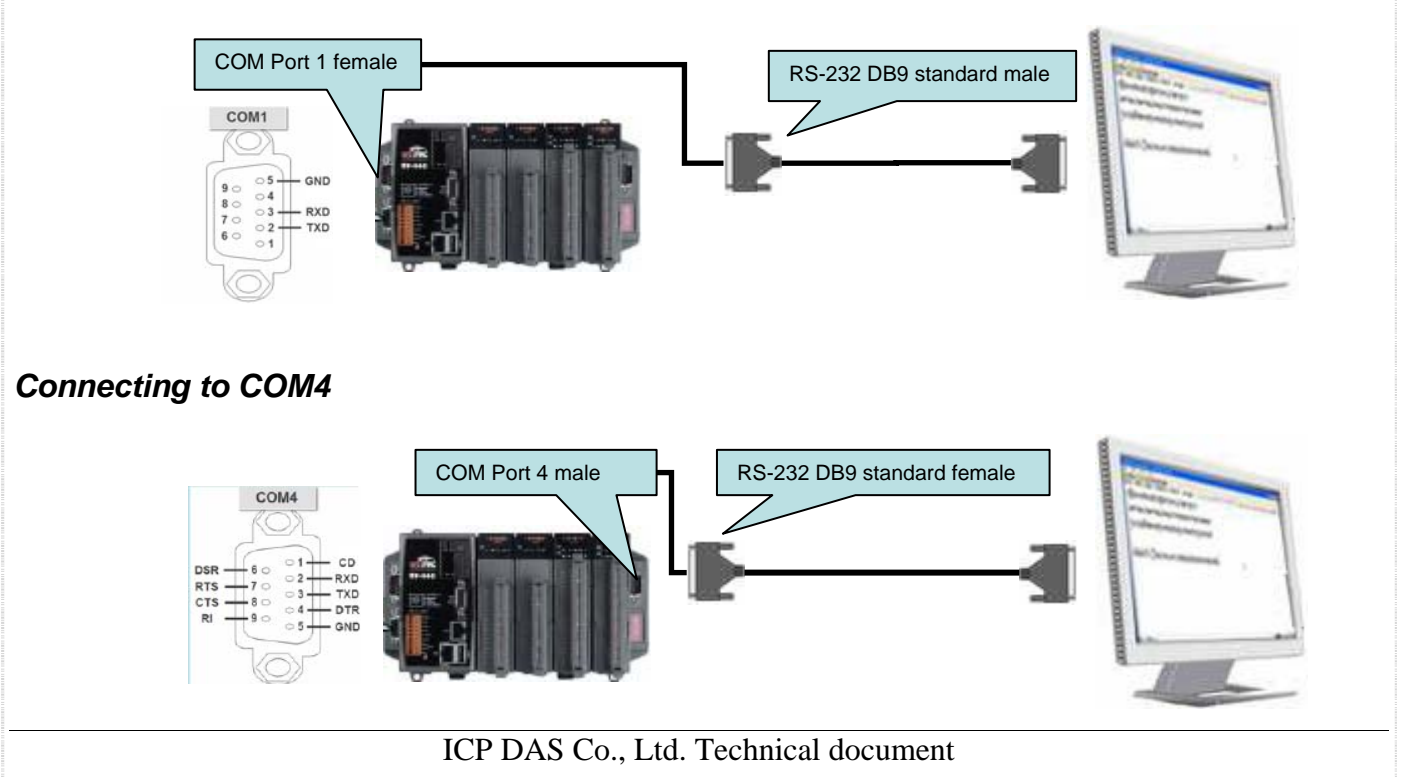

| Classification | System and Ap   | System and Application FAQ on WinCE PAC |       |               |                   |      | 1-005-04 |
|----------------|-----------------|-----------------------------------------|-------|---------------|-------------------|------|----------|
| Author         | Tunglu-Yu       | Version                                 | 1.0.1 | Date          | 2013/08/06        | Page | 2/4      |
| Connecting to  | o COM3          |                                         |       | <b>PS-232</b> | DB9 standard fema |      |          |
|                | COM Port 3 male |                                         |       | NULL MC       | DEM               |      |          |

To calibrate an Egalax serial touch panel, please perform the following steps:

**Step 1:** Execute the calibration program.

1.1. Click Start  $\rightarrow$  Programs  $\rightarrow$  Serial\_TOUCH  $\rightarrow$  Egalax  $\rightarrow$  TouchKit.

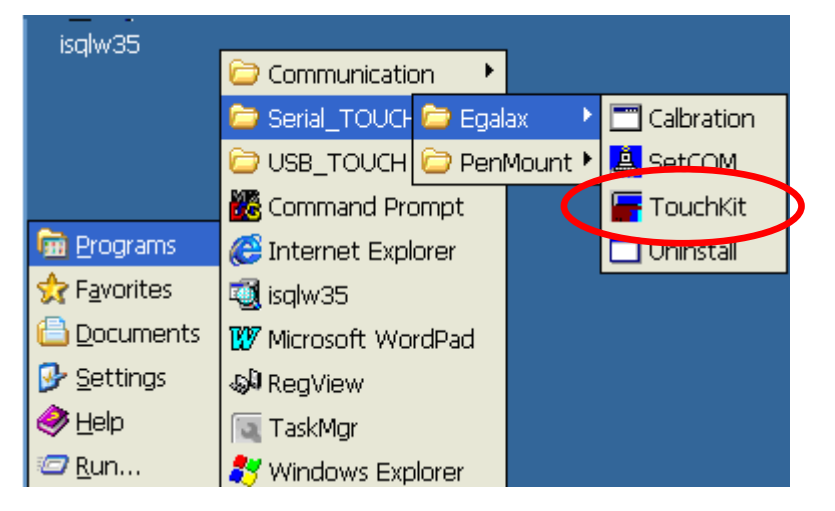

1.2. Click the "4 Pts Cal" button.

(Pressing the "25 Pts Cal" button would process more accurate calibration)

| TUB1:      | ~             | Sound        |
|------------|---------------|--------------|
|            |               | No Sound     |
| Draw Test  | 4 Pts Cal     | O Touch Down |
| 25 Pts Cal | Quit          | 🔵 Lift Up    |
| Upo        | late EEPROM F | rom File     |

| Classification | System and Application FAQ on WinCE PAC |         |       |      |            | No.  | 1-005-04 |
|----------------|-----------------------------------------|---------|-------|------|------------|------|----------|
| Author         | Tunglu-Yu                               | Version | 1.0.1 | Date | 2013/08/06 | Page | 3/4      |

1.3. Touch the "X" icons on the monitor to perform the calibration process.

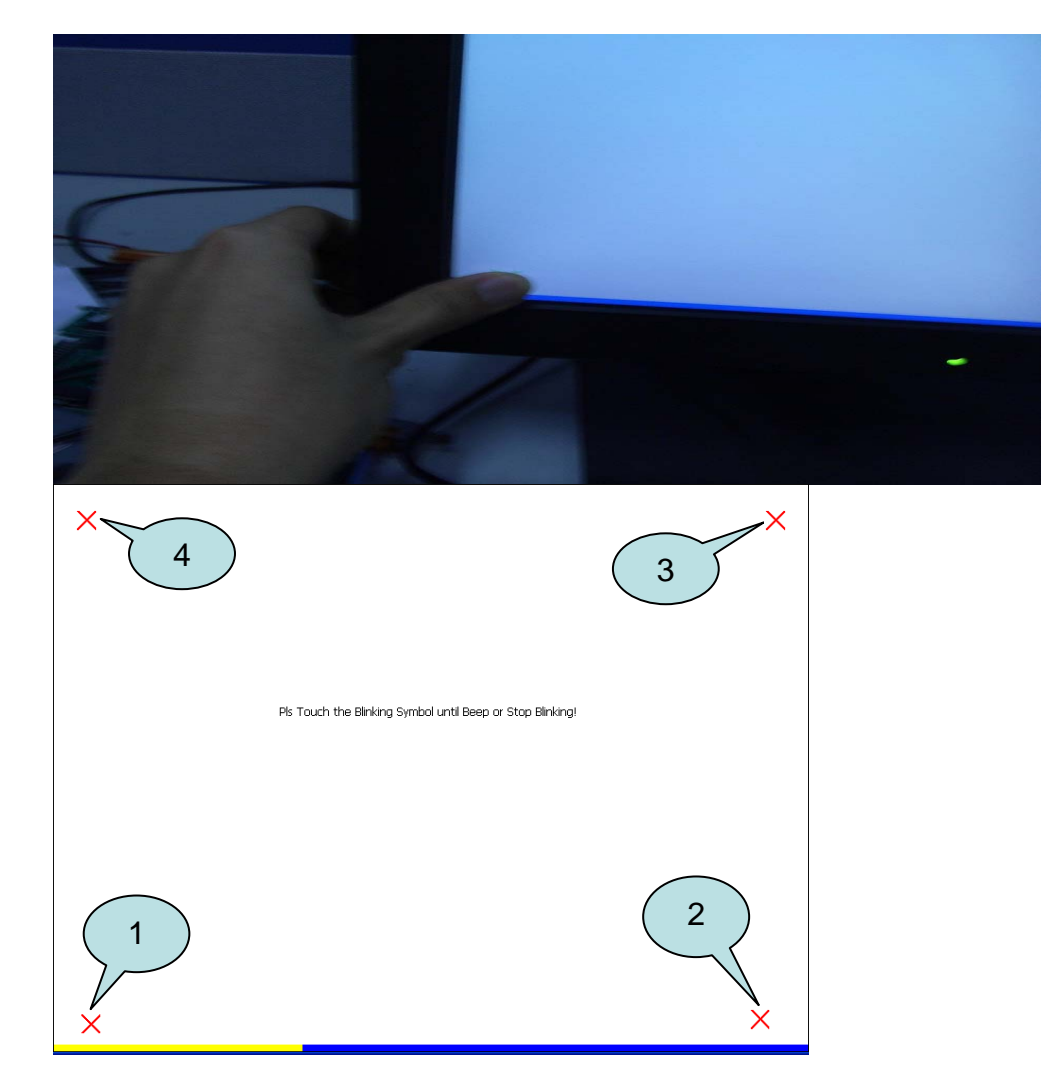

Step 2: Save the settings and reboot your WinPAC.

- 2.1. Start the WinPAC Utility on the desktop and then click "File"  $\rightarrow$  "Save and Reboot".
- 2.2. Click "Yes" button and wait for reboot.

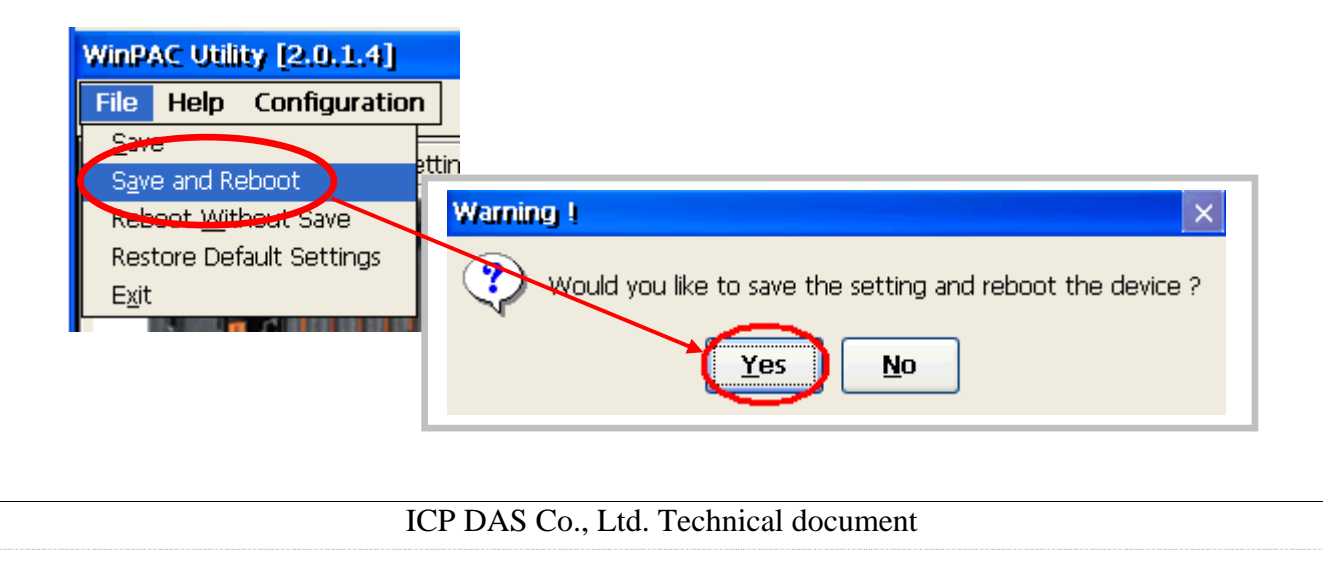

| Classification | System and Application FAQ on WinCE PAC |         |       |      |            | No.  | 1-005-04 |
|----------------|-----------------------------------------|---------|-------|------|------------|------|----------|
| Author         | Tunglu-Yu                               | Version | 1.0.1 | Date | 2013/08/06 | Page | 4/4      |

## **Revision History**

| Revision | Date       | Description                                       |
|----------|------------|---------------------------------------------------|
| 1.0.1    | 2013/08/06 | NEW: Added support information for WP-5000 series |
| 1.0.0    | 2010/02/12 | Initial release                                   |